## Summary of Steps to Complete the Extraction and Formatting of the TIMS to PowerSchool Import File

- 1) Run the Bus Stop Extract Report as needed for...
  - a) All Schools
  - b) One School
  - c) One or More Schools

## 2) Rename the Column Headers to Match the PowerSchool Field Names

- a) Column A = Student\_Number (must have underscore, no space)
- b) Column B = FromTo
- c) Column C = Description
- d) Column D = DepartureTime
- e) Column E = BusNumber
- (no space or underscore)
- (no space or underscore)
- (no space or underscore)
- 3) Remove the Leading Zeros from the PowerSchool ID
  - a) Highlight all IDs and Convert to Number Format
- 4) Search and Replace Trip Types in Column B
  - a) 1= "To School" Trip
  - b) 2 = "From School" Trip
- 5) Truncate Stop Description to 30 Characters
  - a) prior to February 2016 Update to PowerSchool
- 6) Save the Newly Edited File as a CSV (Comma Delimited )
  a) File>Save As> CSV (Comma Delimited)